## How do I help my student log into Clever?

1. From the Killeen ISD Website, Go to Parents and Students

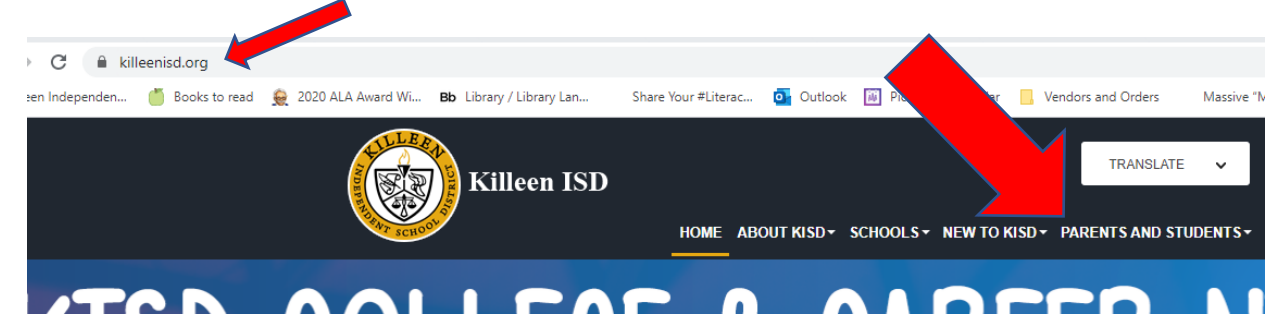

2. Click on the Clever Icon

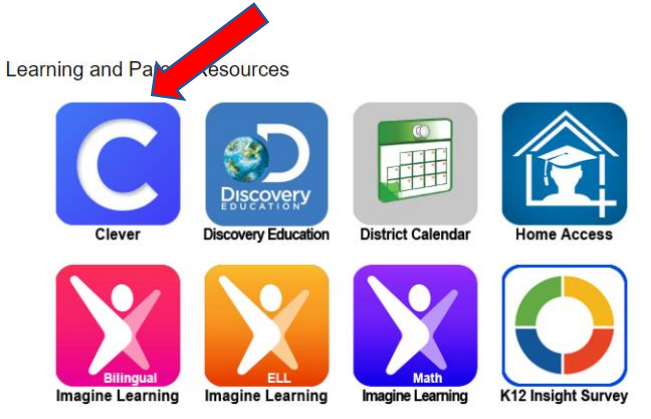

## 3. Use your student's Clever Badge to Sign in

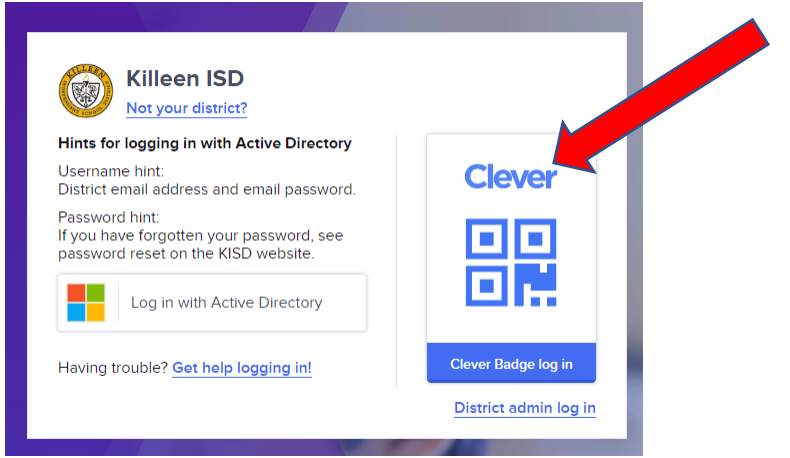

4. Once you are signed into Clever, click on the myON Icon

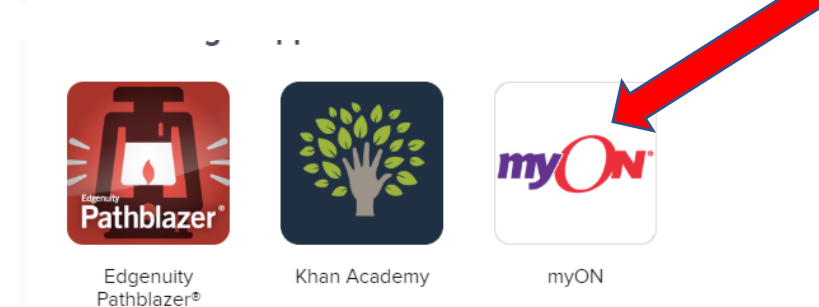